# บทที่ 6

### อุปกรณ์และวิธีการดำเนินการวิจัย

ในบทนี้กล่าวถึงรายละเอียดของอุปกรณ์ที่ใช้ในงานวิจัย การทำงานของระบบการ ทคลอง โปรแกรมตัวควบคุมฟัซซีลอจิกที่ได้สร้างขึ้น เงื่อนไขการใช้งานตลอคจนวิธีการใช้ โปรแกรม และขั้นตอนการทคลอง

#### 6.1 ระบบการทดลอง

งานวิจัยนี้มุ่งความสนใจไปที่การควบคุมกระบวนการแบบไม่เชิงเส้น โดยเป็นลักษณะ ของการควบคุมระดับของเหลวแบบแน่นอน (Tight liquid level control) ซึ่งใช้เป็นตัวแทน ของกระบวนการจริงในอุตสาหกรรม ลักษณะของกระบวนการตัวอย่างนี้คือเป็นถังทรงกลมที่ ด้องการควบคุมระดับน้ำภายในถังให้มีค่าที่แน่นอนที่สุด สามารถให้ผลตอบสนองที่ดีต่อการ เปลี่ยนแปลงค่าเซ็ทพอยท์ มีความคงทนต่อต่อสิ่งรบกวน และการเปลี่ยนย่านปฏิบัติการใน ระบบ ระบบการทคลองแสดงในรูปที่ 6.1 การควบคุมทำโดยโปรแกรมตัวควบคุมจาก คอมพิวเตอร์โดยรับสัญญาณระดับของเหลวจากตัววัค (LT) ในรูปของสัญญาณกระแส 4-12 มิลลิแอมป์ แล้วเปลี่ยนให้อยู่ในรูปของแรงคันไฟฟ้าขนาด 0-5 โวลท์ ด้วยด้วแปลงสัญญาณ กระแสให้เป็นแรงคัน SCI เพื่อใช้เป็นสัญญาณอินพุทของการ์ค PCL-812PG การ์คนี้จะทำการ เปลี่ยนสัญญาณที่ไค้ในรูปสัญญาณอะนาล็อกให้อยู่ในรูปสัญญาณคิจิตัลขนาค 12 บิต เป็น สัญญาณอินพทของโปรแกรมตัวควบคม แล้วทำการคำนวณตามอัลกอริธึมของตัวควบคุมจน ใค้เป็นสัญญาณเอาท์พุท ซึ่งสัญญาณนี้จะถูกเปลี่ยนกลับให้อยู่ในรูปสัญญาณอะนาล็อกมีค่า ระหว่าง 0-10 โวลท์อีกครั้งแล้วผ่านเข้าสู่ด้วแปลงสัญญาณแรงคันเป็นกระแส SC2 จะทำให้ได้ ้สัญญาณเอาท์พุทมีค่า 4-20 มิลลิแอมป์ ใช้เป็นสัญญาณปรับวาล์วควบคุม CVI ซึ่งทำหน้าที่ปรับ เปลี่ยนอัตราการไหลของน้ำเข้าสู่ถัง ภายในวาล์วควบคุมจะมีตัวเปลี่ยนสัญญาณกระแสให้เป็น สัญญาณลมขนาค 3-15 psi เพื่อใช้เป็นตัวปิด/เปิดวาล์วตามสัญญาณที่ได้รับ น้ำในถังจะไหล ออกด้านล่างค้วยแรงโน้มถ่วงผ่านวาล์ว HVI ซึ่งเปิดไว้คงที่ ลงสู่ถังเก็บและถูกสบวนกลับเข้าสู่ กระบวนการอีกครั้งค้วยปัมพ์ PI ปริมาณของน้ำบางส่วนจะถูกแบ่งกลับลงมาสู่ถังเก็บค้วยวาล์ว HV2 ซึ่งเปิดไว้คงที่ และปริมาณน้ำอีกส่วนหนึ่งจะใช้เป็นตัวรบกวนกระบวนการ โดยสามารถ ปรับเปลี่ยนอัตราการใหลได้ด้วยวาล์ว HV3 ซึ่งจะปิดในสภาวะปกติและจะเปิดเมื่อต้องการเพิ่ม การรบกวนเข้าสู่กระบวนการ

#### 6.2 อุปกรณ์การทดลองการทดลอง

รายละเอียคอุปกรณ์ต่างๆ ของระบบการทคลองมีดังนี้

#### กระบวนการทดลอง

กระบวนการทคลองที่ใช้เป็นตัวแทนของกระบวนการไม่เชิงเส้นในที่นี้คือ ถังพลาสติก

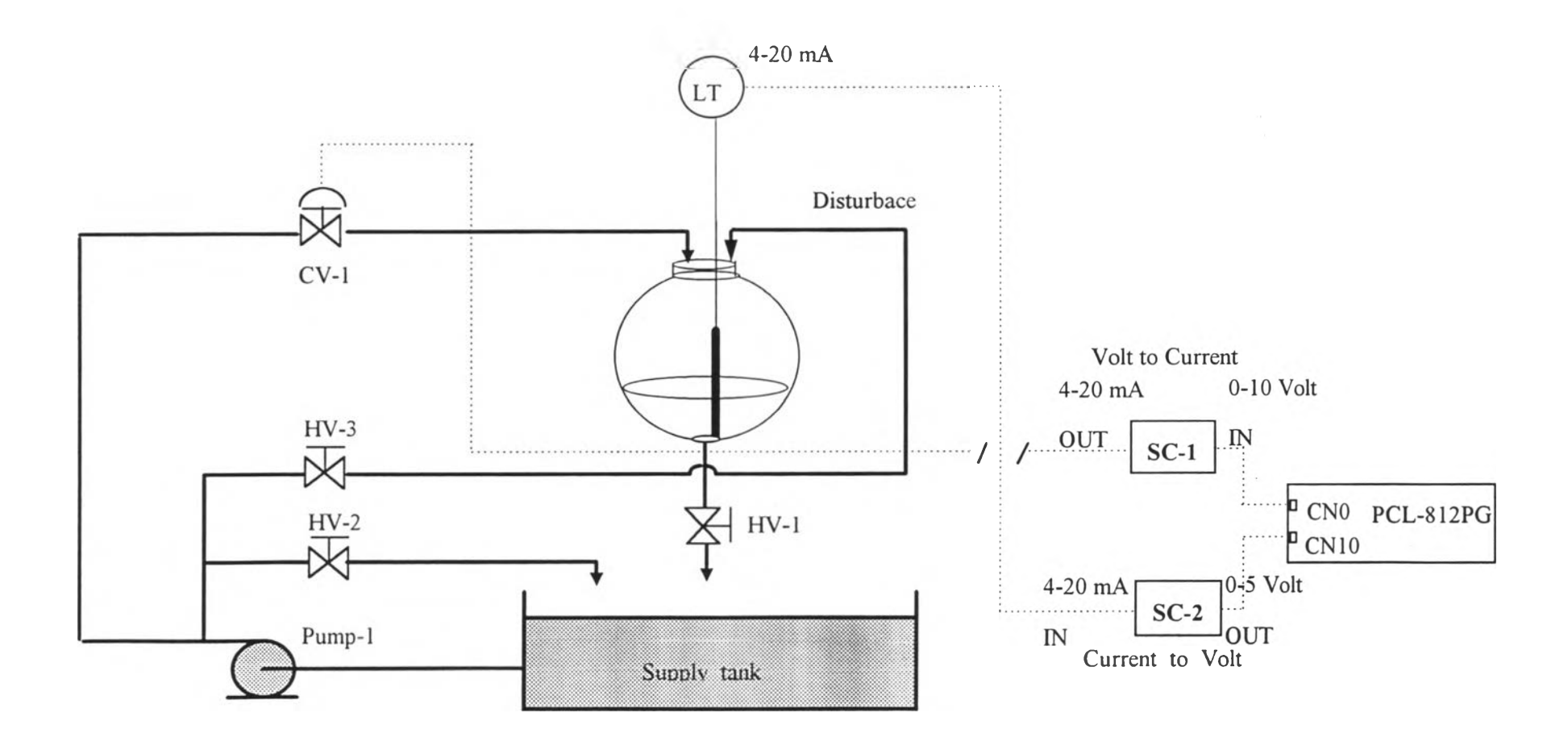

รูปที่ 6.1 แสดงระบบและอุปกรณ์การทคลอง

ใสทรงกลมมีขนาดเส้นผ่านศูนย์กลาง 40 เซนติเมตร ส่วนบนมีช่องสำหรับน้ำใหลเข้าสู่ถังและ ด้านล่างเป็นช่องเพื่อปล่อยให้น้ำใหลออกด้วยแรงโน้มถ่วงของโลก

#### ข.) ตัววัคระคับของเหลว (LT)

ตัววัดระดับน้ำที่ใช้เป็นชนิดไฮโดรสแตติก มีช่วงการวัดอยู่ที่ระดับ 0-30 เซนติเมตร และให้สัญญาณเอาท์พุทมีค่า 4-12 มิลลิแอมป์ ส่วนประกอบที่สำคัญของตัววัดคือ หลอดวัด ซึ่ง ทำหน้าที่เก็บกักความดันอากาศที่เกิดจากระดับของน้ำภายในถัง และแผ่นไดอะแฟรม (Diaphram) ที่ทำหน้าที่เปลี่ยนความดันเป็นกระแสไฟฟ้า ระดับน้ำภายในถังที่เข้าไปในหลอด ของตัววัดจะทำให้อากาศภายในหลอดเกิดการเปลี่ยนแปลงความดันซึ่งเป็นผลให้แผ่นไดอะ แฟรมภายในตัววัดเกิดการเปลี่ยนแปลงค่าความด้านทาน ซึ่งถ้าตัววัดนี้อยู่ในวงจรไฟฟ้าก็จะทำ ให้กระแสที่ไหลในวงจรเกิดการเปลี่ยนแปลงไปตามปริมาณความดันที่ได้รับ ลักษณะของการ ต่อวงจรเพื่อใช้งานแสดงในรูปที่ 6.2

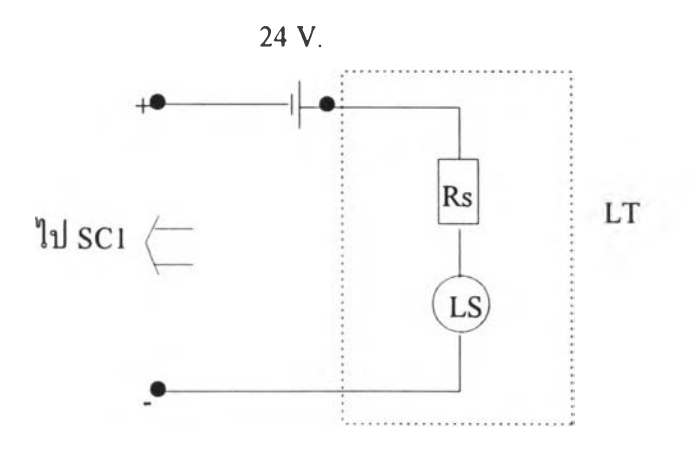

รูปที่ 6.2 การต่อวงจรใช้งานของตัววัคระดับของเหลว

จากรูป แหล่งจ่ายกระแสตรงภายนอกขนาด 24 โวลท์ จะทำหน้าที่จ่ายกระแสที่ผ่านเข้า สู่ตัววัด LS ซึ่งมีค่าความด้านทานที่เปลี่ยนแปลงไปตามความดันหรือระดับน้ำที่เข้ามาในหลอด วัด ทำให้กระแสที่ไหลในวงจรเกิดการเปลี่ยนแปลงตาม ค่ากระแสนี้จะถูกกำหนดด้วยความ ด้านทาน Rs ซึ่งใช้เป็นดัวปรับให้มีค่าในช่วง 4-12 มิลลิแอมป์ ในช่วงการวัด 0-100 % สัญญาณ ที่ได้จะเข้าสู่ SCI เพื่อเปลี่ยนจากกระแส 4-12 มิลลิแอมป์ให้เป็นแรงคัน 0-5 โวลท์ เพื่อเข้าสู่ ระบบคอมพิวเตอร์ต่อไป

ค.) วาล์วควบคุม (CV-I)

วาล์วควบคุมที่ใช้ในการทดลองนี้มีขนาด 1 นิ้ว ทำงานด้วยสัญญาณลมขนาด 3-15 psi การเชื่อมต่อสัญญาณระหว่างวาล์วกับตัวควบคุมทำได้ในลักษณะของสัญญาณกระแส 4-20 มิลลิแอมป์ สัญญาณนี้จะถูกเปลี่ยนเป็นแรงดันลม 3-15 psi ได้ด้วยตัวเปลี่ยนสัญญาณกระแส-แรงตันลมซึ่งมีอยู่ในชุดวาล์วโพสิชันเนอร์ (Valve positioner) ที่ประกอบมากับวาล์วควบคุม

ง.) โกลบวาล์ว HV-1, HV-2, HV-3

HV-1 ทำหน้าที่ปล่อยน้ำออกจากถังทรงกลมสู่ถังเก็บซึ่งอัตราการไหลออกของน้ำจะขึ้น กับระคับความสูงของน้ำภายในถัง

HV-2 ทำหน้าที่แบ่งน้ำบางส่วนไหลกลับเข้าสู่ถังเก็บเพื่อป้องกันความเสียหายของปัมพ์ และระบบท่อในขณะที่วาล์วควบคุม CV-I ปิดเต็มที่ HV-I และ HV-2 มีขนาด 0.5 นิ้ว ในสภาวะปกติจะเปิดไว้เต็มที่เสมอ HV-3 โกลบวาล์วขนาด 0.5 นิ้ว ทำหน้าที่ปิด/เปิดน้ำบางส่วนที่ไหลเข้าสู่กระบวนการ เพื่อใช้เป็นตัวรบกวนระบบซึ่งจะเปิดประมาณ 80% เมื่อต้องการให้เกิดการรบกวนกับระบบ จ.) ถังเก็บน้ำสแตนเลสขนาด 50 ลิตร

ฉ.) ปัมพ์น้ำสแตนเลสขนาด 0.5 แรงม้ำ มีอัตราสูบน้ำ 0-200 ลิตร/นาที

#### 6.3 ระบบคอมพิวเตอร์ควบคุม

ระบบคอมพิวเตอร์ควบคุมประกอบด้วยส่วนของฮาร์ดแวร์คือส่วนของเครื่อง คอมพิวเตอร์และส่วนของการอินเตอร์เฟซสัญญาณ และส่วนของซอฟท์แวร์คือโปรแกรมตัว ควบคุมที่สร้างขึ้นซึ่งจะได้กล่าวภายหลัง รายละเอียดส่วนของฮาร์ดแวร์มีดังนี้ ก.) เครื่องคอมพิวเตอร์ที่มีหน่วยประมวลผลรุ่น 80386 DX มีหน่วยความจำแรมขนาด

4 เมกกะไบต์ มีเนื้อที่ฮาร์คดิสก์ 120 เมกกะไบต์

ข.) ชุดแปลงสัญญาณ

ด้วแปลงสัญญาณกระแสเป็นแรงคัน (SC1) รับสัญญาณอินพุทเป็นกระแสในช่วง 4-20 มิลลิแอมป์ และให้สัญญาณเอาท์พุทเป็นแรงคันไฟฟ้ามีค่า 0-10 โวลท์

ด้วแปลงสัญญาณแรงดันเป็นกระแส (SC2) รับสัญญาณอินพุ ทเป็นแรงดันในช่วง 0-10 โวลท์ และให้สัญญาณเอาท์พุทเป็นกระแสมีค่าในช่วง 4-20 มิลลิแอมป์

ค.) การ์ดเก็บ-ส่งข้อมูลรุ่น PCL-PG ของ ADVANTECH

กระบวนการอินเตอร์เฟซสัญญาณของระบบการทคลองในส่วนสำคัญคือ การ์คเก็บ สัญญาณวัคจากกระบวนการในรูปสัญญาณอะนาล็อก แล้วเปลี่ยนให้อยู่ในรูปสัญญาณดิจิตัล เพื่อใช้ในโปรแกรมตัวควบคุม และแปลงจากคิจิตัลให้เป็นสัญญาณอะนาล็อกเพื่อเป็นเอาท์พุท ของตัวควบคุม กระบวนการตังกล่าวนี้สามารถทำได้โดยการเรียกใช้งานการ์ค PCL-812PG เพียงตัวเดียว การใช้งานทำได้โดยการเรียกผ่านฟังก์ชันภายในไลบรารีของการ์คจากโปรแกรม ตัวควบคุม ซึ่งลักษณะและวิธีการใช้งานของการ์คนี้ได้แสดงไว้ในภาคผนวก ก.

### 6.4 โปรแกรมตัวควบคุมแบบพีซซีลอจิก

อัลกอริธึมของฟัชซีลอจิกทั้งหมดโดยรายละเอียดของการออกแบบตัวควบคุมในบทที่ 5 ได้ถูกนำมาเขียนเป็นโปรแกรมตัวควบคุมเพื่อใช้สาธิตการควบคุมระดับของเหลวในถังทรง กลม โดยมีลักษณะการออกแบบที่ง่ายต่อการใช้งาน การติดต่อกับผู้ใช้และการแสดงผลเป็น แบบกราฟฟิค ผู้ใช้สามารถปรับเปลี่ยนค่าพารามิเตอร์ปรับจูน รูปร่างฟังก์ชันสมาชิก กฏการ ควบคุม ค่าเซ็ทพอยท์ได้ในขณะโปรแกรมทำการควบคุม ด้วยการสั่งงานผ่านแป้นพิมพ์หรือใช้ เมาส์ ผังการทำงานของโปรแกรมตัวควบคุมแสดงในรูปที่ 6.3 และ6.4

จากรูปที่ 6.3 และ 6.4 เป็นลำคับขั้นการทำงานของโปรแกรมตัวควบคุมฟัซซี เริ่มจาก การรับค่าเริ่มค้นของพารามิเตอร์ฟัซซี เช่น พารามิเตอร์ปรับจูน (*S<sub>e</sub>, S<sub>ce</sub>, S<sub>du</sub>*) ค่าเซ็ทพอยท์ (sv\_volt) แล้วทำการแสคงกฎการควบคุมและฟังก์ชันสมาชิกออกทางหน้าจอ ซึ่งจะอนุญาติให้ ผู้ใช้สามารถแก้ไขได้ จากนั้นเป็นการรับข้อมูลอินพุทจากการ์คเก็บสัญญาณในรูปตัวแปรวัค

(pv\_volt) แล้วเข้าสู่การเลือกโหมดซึ่งถ้าเป็นโหมดอัตโนมัติโปรแกรมจะเข้าสู่การคำนวณหาค่า ตัวแปรอินพุทคือ e, ce เพื่อใช้เป็นอินพุทของอัลกอริธึมตัวควบคุมฟัชซี และทำการคำนวณได้ ค่าเอาท์พุทเป็นสัญญาณควบคุม จากนั้นหน่วงเวลาของลูพจนครบช่วงเวลาเก็บข้อมูลจึงส่งค่า สัญญาณควบคุมออกสู่กระบวนการโดยผ่านการ์คเก็บข้อมูล แล้ววนลูพกลับไปที่ขั้นตอนการ รับข้อมูลอินพุทจากกระบวนการอีกครั้งจนกว่าจะสั่งให้หยุดการควบคุม

รูปที่ 6.4 เป็นอัลกอริธึมของพีซซีลอจิก มีขั้นตอนการทำงานคือ ทำการสเกลก่าดัวแปร ฟิชซีทั้งหมดที่อ่านได้จากกระบวนการ ให้อยู่ในรูปของตัวแปรใช้งาน (input[0], input[1], input[2]) จากนั้นตั้งค่าดัวแปรของกระบวนการดีฟิซซีคือ sum\_of\_prod และ sum\_of\_area ให้ เป็น 0 (sum\_of\_prod คือ ผลรวมของ พื้นที่จากการดีฟิซซี\*จุดศูนย์ถ่วง) จากนั้นเริ่มทำการอนุ มานกฏที่ 1 ด้วยการเปลี่ยนตัวแปรใช้งานทุกตัวให้เป็นตัวแปรฟิซซีในกระบวนการดีฟิซซิฟิเค ชันแล้วนำค่าความเป็นสมาชิกที่ได้จากตัวแปรอินพุททุกตัวมากระทำกันด้วยตัวดำเนินการ "AND" ซึ่งจะได้ค่า "ความแรง" (strength) ไปใช้ในการคำนวณหาพื้นที่และจุดศูนย์ถ่วงเพื่อใช้ คำนวณหาผลดูณของพื้นที่กับจุดศูนย์ถ่วงของแต่ละกฏ จากนั้นวนกลับไปคำนวณแบบเดียวกัน ในกฏที่ 2, 3 ไปเรื่อยๆ จนครบทุกกฏ ผลลัพท์จากแต่ละกฏ คือผลรวมของผลดูณพื้นที่กับจุด ศูนย์ถ่วง และผลรวมของพื้นที่ จะถูกนำมาคำนวณหาผลลัพท์รวมด้วยกระบวนการดีฟิซซีแล้ว ทำการสเกลค่าด้วย S<sub>เม</sub> เป็นเอาท์พุทของตัวควบคุม

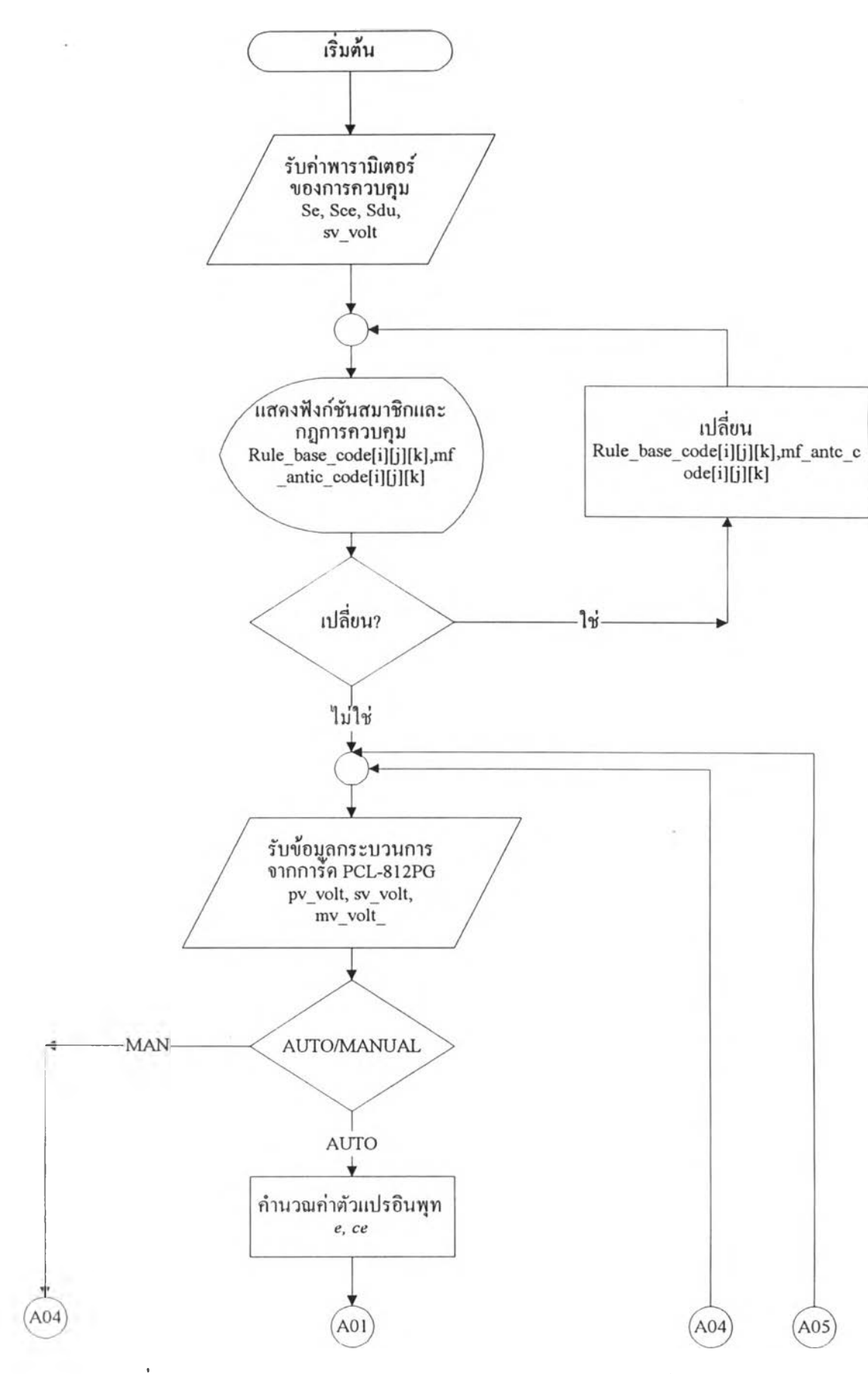

รูปที่ 6.3 แสคงแผนภูมิสายงานของโปรแกรมเตัวควบคุมฟัชซีลอจิก

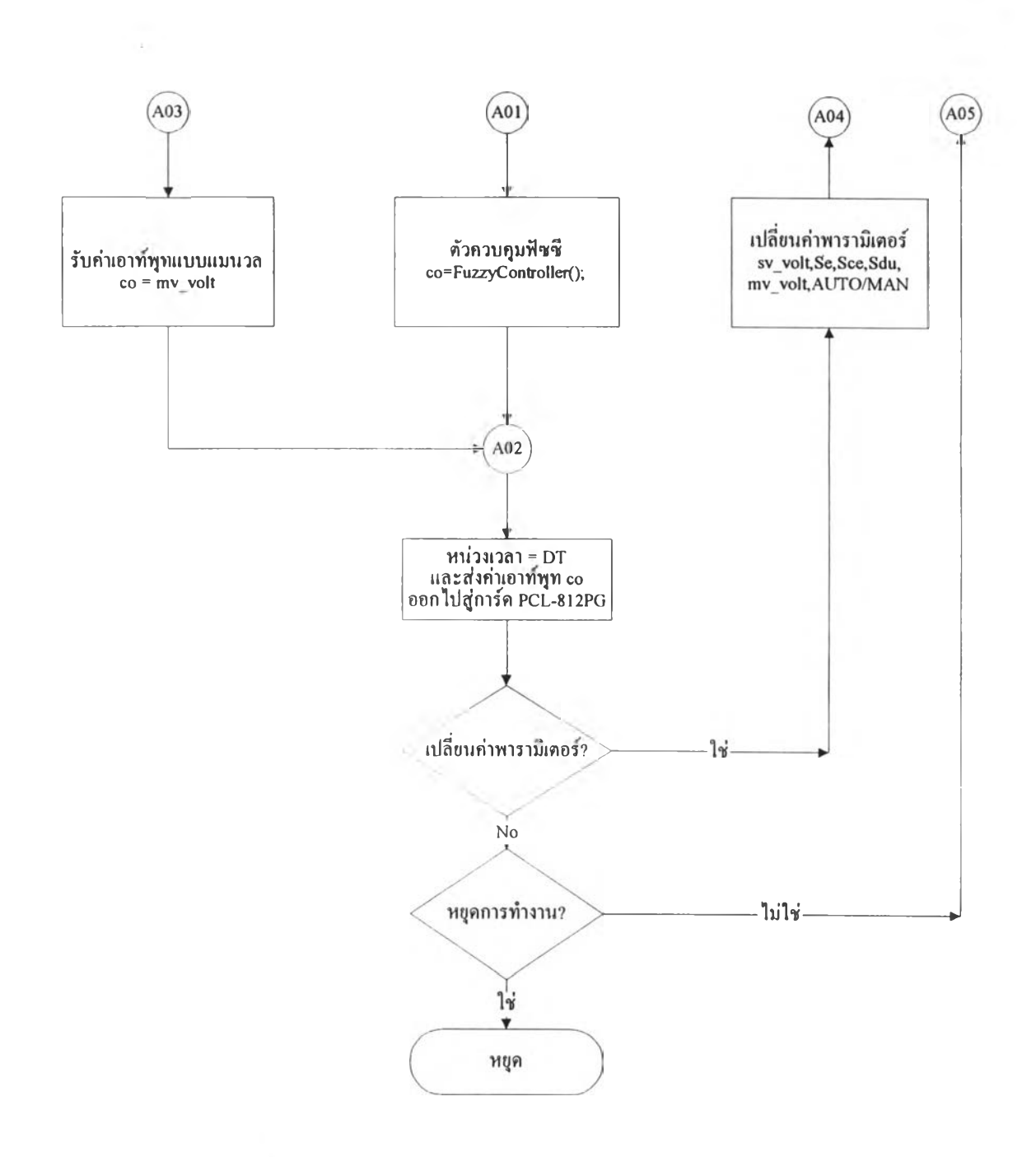

รูปที่ 6.3 (ต่อ) แสดงแผนภูมิสายงานของโปรแกรมเตัวควบคุมฟัชซีลอจิก

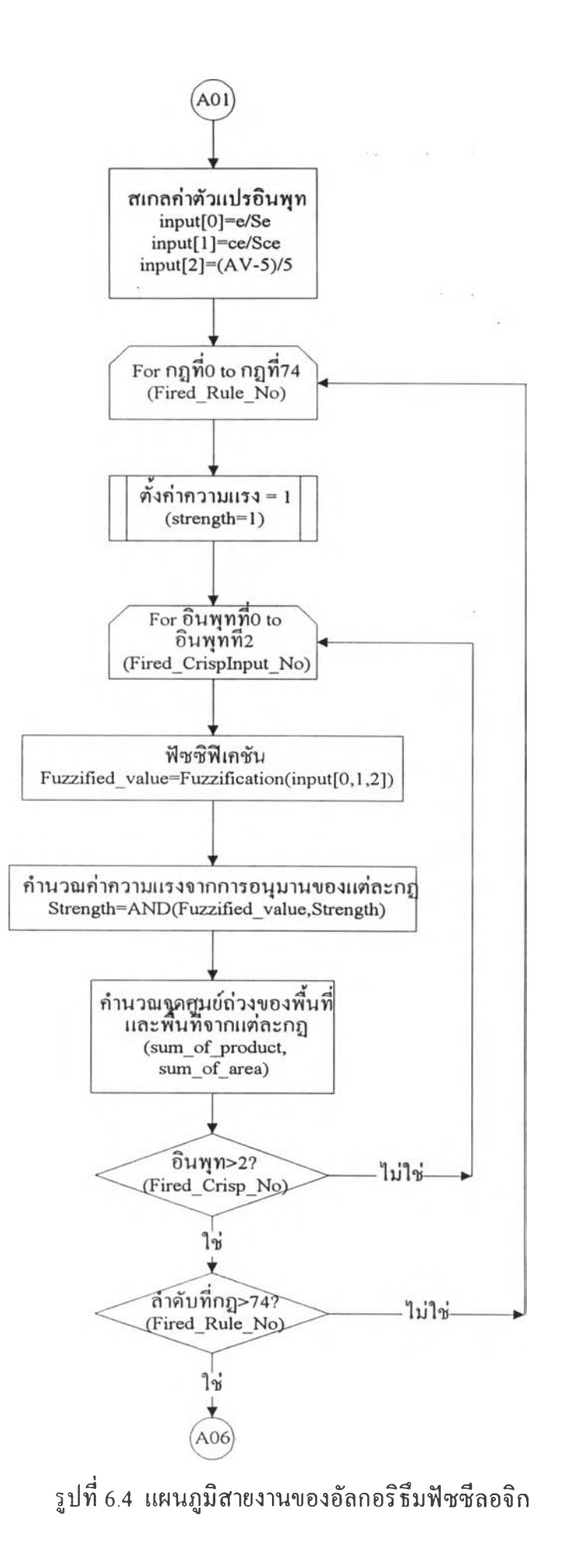

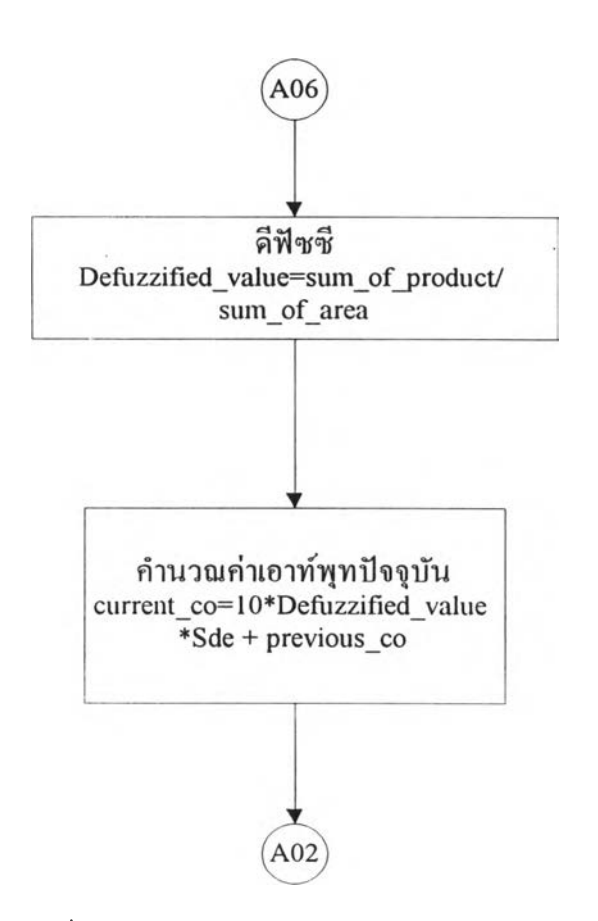

รูปที่ 6.4 (ต่อ) แผนภูมิสายงานของอัลกอริธึมฟัชซีลอจิก

### 6.4.1 ข้อมูลจำเพาะของโปรแกรม

โปรแกรมตัวควบคุมฟัชซีลอจิกที่สร้างขึ้น มีข้อมูลจำเพาะคังนี้

ก.) สัญญาณอินพุท/เอาท์พุทของโปรแกรม

โปรแกรมนี้ออกแบบให้สามารถรับขนาคของสัญญาณอินพุทที่ได้จากตัววัดและตัว แปลงสัญญาณกระแสเป็นแรงคันที่มีขนาค 0-5 โวลท์ ซึ่งสอคคล้องกับช่วงของการวัคระคับ ของเหลวในช่วง 0-30 เซ็นติเมตร หรือ 0-100 % และให้สัญญาณเอาท์พุทมีค่า 0-10 โวลท์ ซึ่ง เพียงพอที่จะใช้ขับอุปกรณ์ควบคุมต่างๆ ได้ ข.) ตัวแปรระบบ

ตัวแปรที่ใช้ในโปรแกรมได้ออกแบบโดยรายละเอียดในบทที่ 5 ซึ่งแบ่งได้เป็นตัวแปร อินพุท ตัวแปรช่วย และตัวแปรเอาท์พุท ตัวแปรอินพุทประกอบด้วย e ,ce ตัวแปรช่วย AV และ ตัวแปรเอาท์พุท ∆u

ค.) จำนวนฟังก์ชันสมาชิก

ฟังก์ชันสมาชิกที่ใช้ในโปรแกรมจะแบ่งเป็นฟังก์ชันส่วนของตัวแปรอินพุท ตัวแปร ช่วย และตัวแปรเอาท์พุท

ฟังก์ชันสมาชิกของตัวแปรอินพุท e และ ce จะมีจำนวนเท่ากันคือ 5 ฟังก์ชัน คือ

NB, NS, ZE, PS และ PB ซึ่งนิยามของฟังก์ชันตังกล่าวแสดงไว้แล้วในบทที่ 5 ฟังก์ชันสมาชิกของตัวแปรช่วย AV มีจำนวน 3 ฟังก์ชัน ตามจำนวนของย่านปฏิบัติการ 3 ย่าน คือ

NB, ZE และ PB

ฟังก์ชันสมาชิกของตัวแปรเอาท์พุท ∆น มีจำนวณ 7 ฟังก์ชันคือ

NB, NM, NS, ZE, PS, PM และ PB

จ.) จำนวนกฏฟัชซ์

กฎฟัซซีทั้งหมดในโปรแกรมมีจำนวณ 75 กฎ โดยแบ่งออกเป็นย่านปฏิบัติการ 3 ย่านๆ ละ 25 กฎ ผู้ใช้สามารถปรับลดได้ตามความจำเป็นของการควบคุม ซึ่งวิธีในการปรับลดและ ปรับเปลี่ยนจะได้กล่าวถึงในหัวข้อต่อไป (กฎการควบคุมทั้งหมดแสดงไว้แล้วในบทที่ 5) 6.4.2 การใช้งานโปรแกรม FLC

โปรแกรมตัวควบคุมแบบฟัซซีลอจิกได้ถูกสร้างขึ้นโดยมีลักษณะของการติดต่อกับผู้ใช้ และแสดงผลของการทำงานแบบกราฟฟิค ผู้ใช้จะสามารถแก้ไขหรือเปลี่ยนแปลงค่าพารามิ เตอร์ต่างๆ ได้ตลอดการทำงานโดยการใช้เมาส์คลิกส์ไปที่ปุ่มต่างๆ บนหน้าจอ หรืออาจใช้การ กดอักษรย่อของปุ่มด้วยแป้นพิมพ์ก็ได้ วิธีการใช้งานโปรแกรมแสดงเป็นขั้นตอนดังนี้ 1.) เรียกโปรแกรมตัวควบคุมแบบฟัซซีลอจิกโดยพิมพ์ FLC.BAT รอจนหน้าจอปรากฏ ดังรูปที่ 6.5 แล้วกด <ENTER> หนึ่งครั้งโปรแกรมจะเริ่มทำงาน

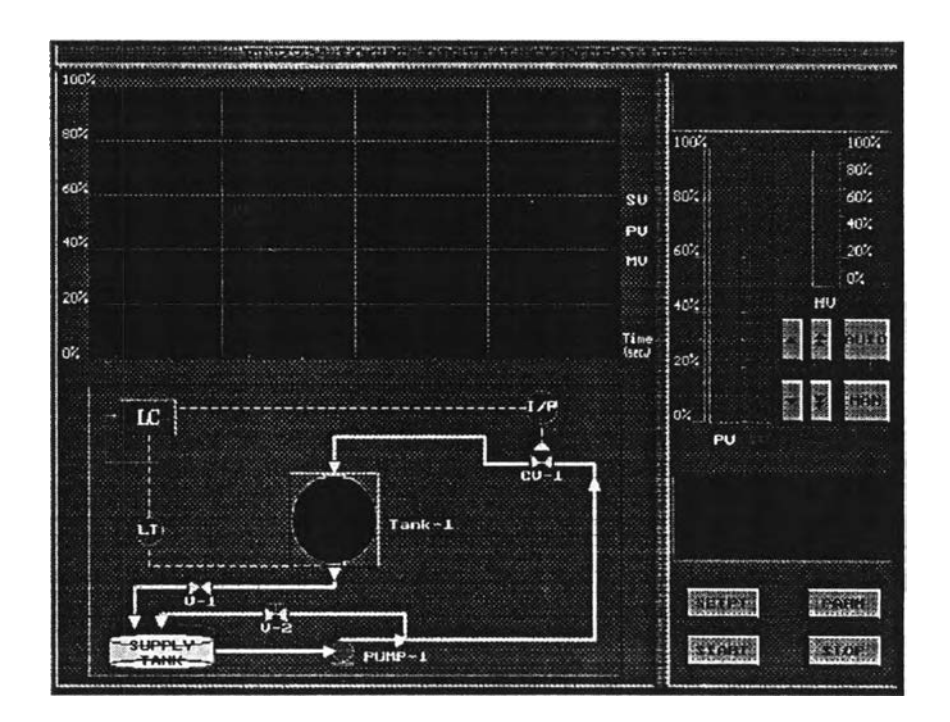

รูปที่ 6.5 แสดงหน้าจอเริ่มต้นของโปรแกรมตัวควบคุม

รูปที่ 6.5 เป็นหน้าจอของตัวควบคุมฟัชซีซึ่งการสั่งงานของผู้ใช้ทำได้ด้วยการคลิกเมาส์ที่ ปุ่มฟังก์ชันต่างๆ หรืออาจเลือกตัวอักษรย่อจากแป้นพิมพ์ หน้าที่ของปุ่มฟังก์ชันต่างๆ มีดังนี้ AUTO: โหมดการควบคุมแบบอัตโนมัติ เมื่อเลือกปุ่มนี้จะทำให้การทำงานของตัวควบคุมเป็น แบบอัตโนมัติคือมีการรับข้อมูลกระบวนการเข้ามาทำการคำนวณหาค่าตัวแปรปรับกระบวน การด้วยอัลกอริธึมของตัวควบคุม

MAN: โหมดการควบคุมแบบแมนวล เมื่อเลือกปุ่มนี้จะทำให้การทำงานของตัวควบคุมเป็นแบบ แมนวลซึ่งอนุญาติให้ผู้ใช้สามารถกำหนดค่าของเอาท์พุทจากตัวควบคุมได้โดยตรง UP/DOWN ARROW: ใช้ในการปรับเปลี่ยนค่าเซ็ทพอยท์ในกรณีการควบคุมอัตโนมัติ และใช้ เปลี่ยนแปลงค่าเอาท์พุทของตัวควบคุมในกรณีทำการควบคุมแบบแมนวล SETPT: ปุมเปลี่ยนค่าเซ็ทพอยท์ ใช้ในกรณีด้องการเปลี่ยนค่าเซ็ทพอยท์เมื่ออยู่ในโหมดการ ควบคุมแบบอัตโนมัติ

PARAM: ปุ่มเปลี่ยนแปลงค่าพารามิเตอร์การควบคุมอันได้แก่ พารามิเตอร์ปรับจูน กฏการควบ คุม ฟังก์ชันสมาชิก ช่วงเวลาการเก็บข้อมูล START: ปุ่มเริ่มการทำงาน เมื่อคลิกปุ่มนี้ตัวควบคุมจะเข้าสู่ลูพการควบคุมทันที

STOP: ปุ่มหยุดการทำงาน เมื่อคลิกปุ่มนี้ตัวควบคุมจะหยุดการทำงานและออกจากโปรแกรม สัญลักษณ์ของตัวแปรได้แก่

PV: ค่าตัวแปรกระบวนการหรือตัวแปรควบคุมในที่นี้หมายถึงระดับของน้ำภายในถังทรงกลม SV: ค่าเซ็ทพอยท์

MV: ค่าตัวแปรปรับกระบวนการซึ่งก็คือเอาท์พุทของตัวควบคุมหรือตำแหน่งของวาล์วควบคุม 2.) ใส่ค่าพารามิเตอร์ที่จำเป็นตามขั้นตอนของโปรแกรมจนปรากฏคำว่า "Ok !I am ready now!" ให้กค <ENTER> หรือ อักษร "A" จากแป้นอักษรโปรแกรมจะเข้าสู่ลูพการควบคุม ทันที รูปที่ 6.6 แสดงหน้าจอการควบคุมซึ่งจะเป็นหน้าจอหลัก

3.) การเปลี่ยนแปลงค่าพารามิเตอร์ระหว่างการทำงานสามารถทำได้โดยเลื่อนเมาส์ไปที่ ปุ่ม "PARAM" ที่หน้าจอหลัก แล้วคลิกที่ปุ่มซ้าย I ครั้ง หรือเลือก " P " จากแป้นพิมพ์ จะเข้าสู่ เมนูการเปลี่ยนแปลงพารามิเตอร์ต่างๆ คือ พารามิเตอร์ปรับจูน ("TUN") ช่วงเวลาเก็บข้อมูล ("SAMP") การเตือน ("ALRM") ฐานกฎ ("RULE") ฟังก์ชันสมาชิก ("MEM") ดังแสดงในรูป ที่ 6.7 ด้วอย่างการเปลี่ยนค่าพารามิเตอร์ปรับจูนทำได้โดยเลือก "TUN" หน้าจอจะแสดงในรูปที่ 6.8 ผู้ใช้สามารถเปลี่ยนแปลงค่าดังกล่าวได้โดยใช้แป้นพิมพ์ ซึ่งจะมีค่าได้ในช่วง >0 ถึง 100 ภายหลังการเปลี่ยนค่าแล้ว โปรแกรมจะกลับเข้าสู่ลูพการควบคุมโดยอัตโนมัติ

4.) การเปลี่ยนแปลงค่าเซ็ทพอยท์ทำได้โดยเลื่อนเมาส์ไปที่ปุ่ม "SETPT" แล้วคลิก เ
ครั้ง หรือโดยการเลือก "S" จากแป้นพิมพ์ โปรแกรมจะขึ้นกรอบสำหรับเปลี่ยนค่าเซ็ทพอยท์ดัง
แสดงในรูปที่ 6.9 ผู้ใช้สามารถกำหนดค่าเซ็ทพอยท์ใหม่ได้จากแป้นพิมพ์โดยจะต้องมีค่าอยู่ภาย
ในช่วง 0-100%ในกรณีที่ด้องการเปลี่ยนค่าเซ็ทพอยท์ช่วงละ 10% สามารถทำได้โดยคลิกเมาส์
ไปที่ 
ในกรณีของการเพิ่มและ ⇒ในกรณีต้องการลดค่า และถ้าต้องการเปลี่ยนช่วงละ 1% กีทำ

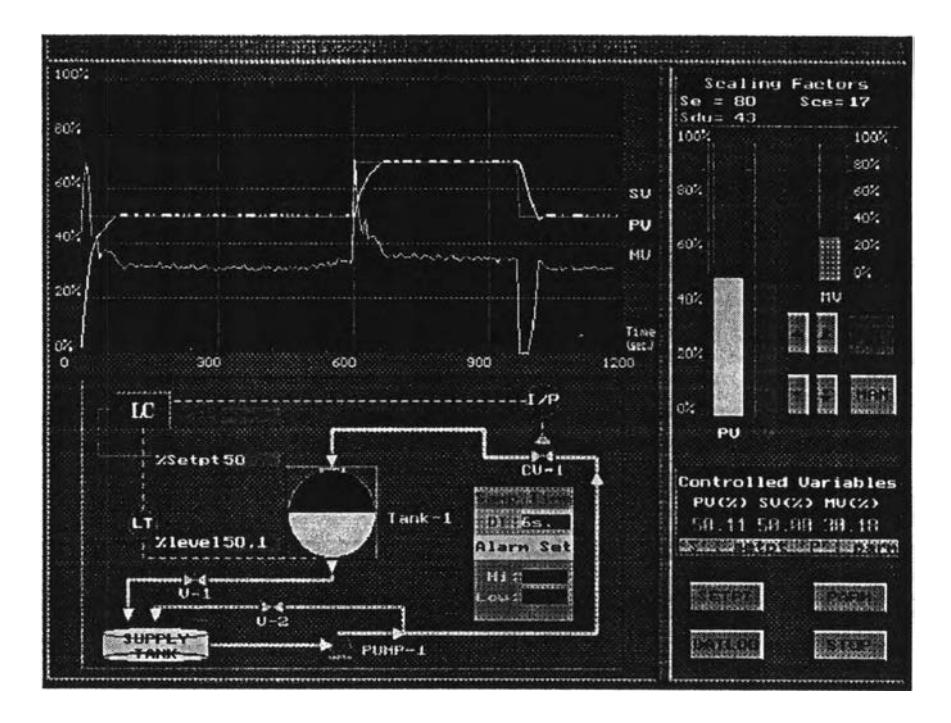

รูปที่ 6.6 หน้าจอหลักของตัวควบคุม

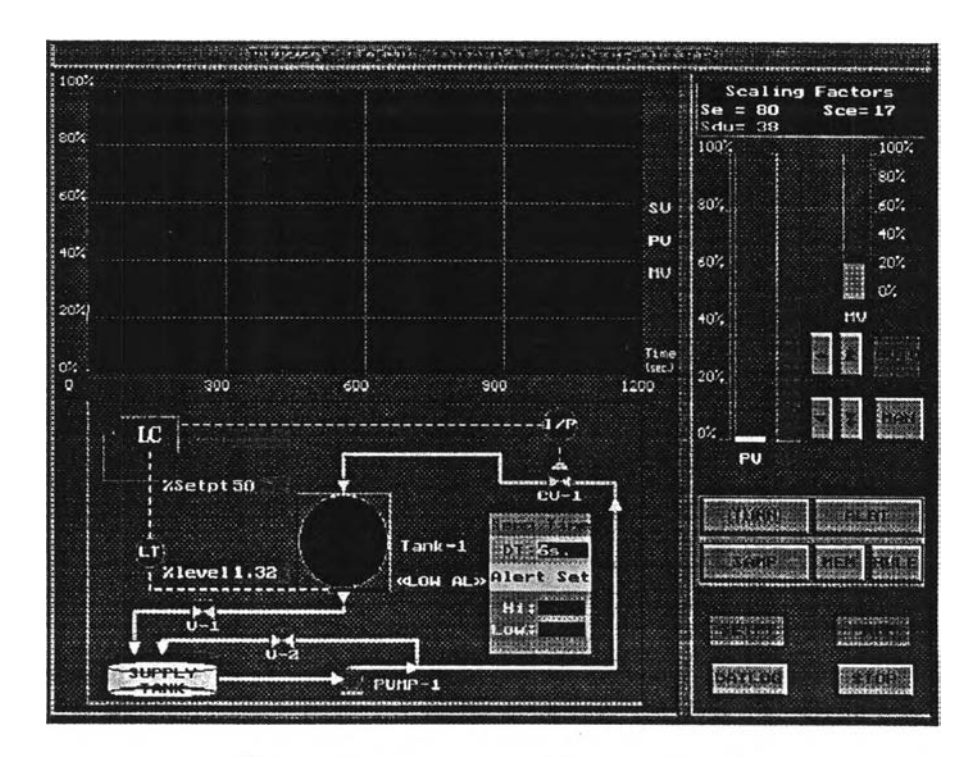

รูปที่ 6.7 หน้าจอแสดงการเปลี่ยนพารามิเตอร์

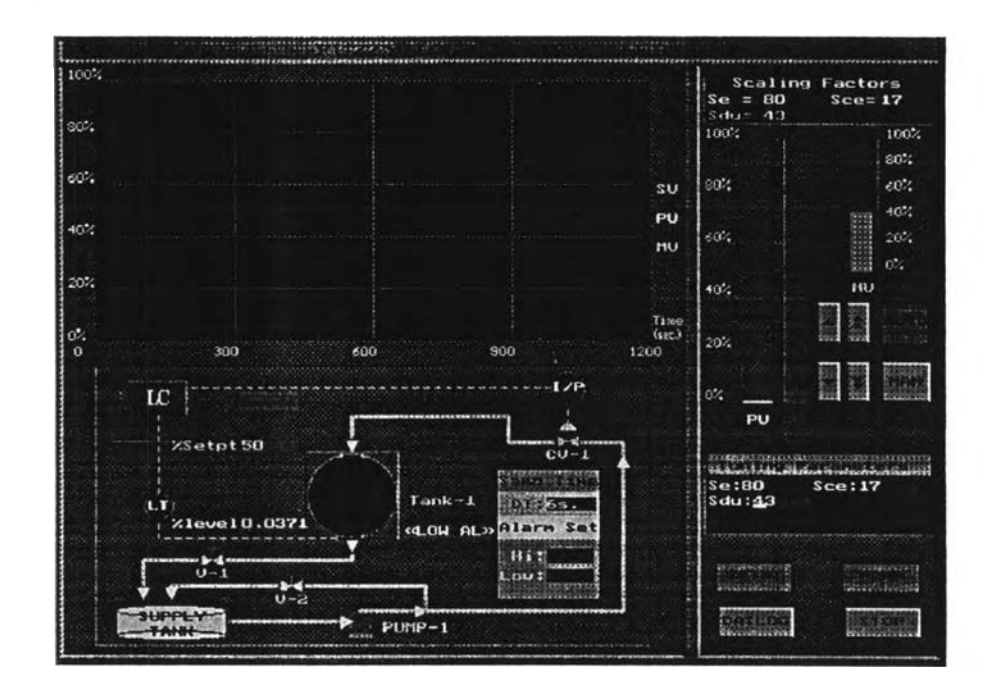

รูปที่ 6.8 หน้าจอแสคงการเปลี่ยนพารามิเตอร์ปรับจูน

5.) การแก้ไขกฎพีซซีทำได้เมื่ออยู่ในโหมดของการเปลี่ยนพารามิเตอร์ แล้วคลิกเมาส์ไป ที่ปุ่ม "RULE" หรือเลือก "R" จากแป้นอักษร หน้าจอจะเปลี่ยนไปดังรูปที่ 6.10 แล้วคลิกเมาส์ ไปที่ปุ่ม "EDIT" เพื่อแก้ไขกฎต่างๆหรือ ปุ่ม "OK" เพื่อกลับไปหน้าจอหลัก กฎพีซซีที่ออก แบบในงานวิจัยนี้จะมีได้ทั้งหมด 75 กฎ แต่ละกฎจะแสดงในรูปของคู่ลำดับของ e และ ce ใน ย่านการทำงานต่างๆ เช่นกฎที่ 1 จะหมายถึง

IF e is NB AND ce is NB AND AV is PB THEN co is NM เป็นต้น

ตัวอย่างการแก้ไขกฎพืชซีแสดงในรูปที่ 6.11 เมื่อเลือก "EDIT" โปรแกรมจะเข้าสู่ โหมดการแก้ไขกฎ การปรับเปลี่ยนกฎทำโดยแก้ไขสัญลักษณ์ตัวย่อของฟังก์ชันสมาชิกต่างๆ ที่ ได้นิยามไว้ เช่น NM หมายถึงเป็นลบปานกลาง NS หมายถึงเป็นลบน้อย เป็นด้น และในกรณี

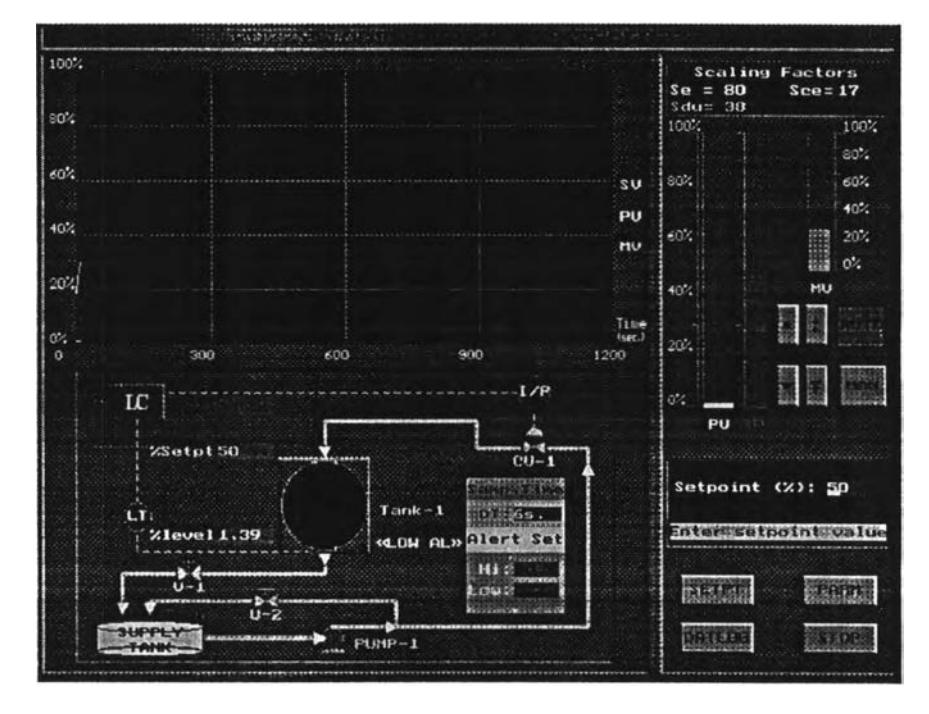

## ที่ไม่ต้อง การกฎนั้นๆ ให้พิมพ์ XX ซึ่งหมายถึงไม่นิยามกฎนั้นๆ

รูปที่ 6.9 หน้าจอแสดงการเปลี่ยนเซ็ทพอยท์

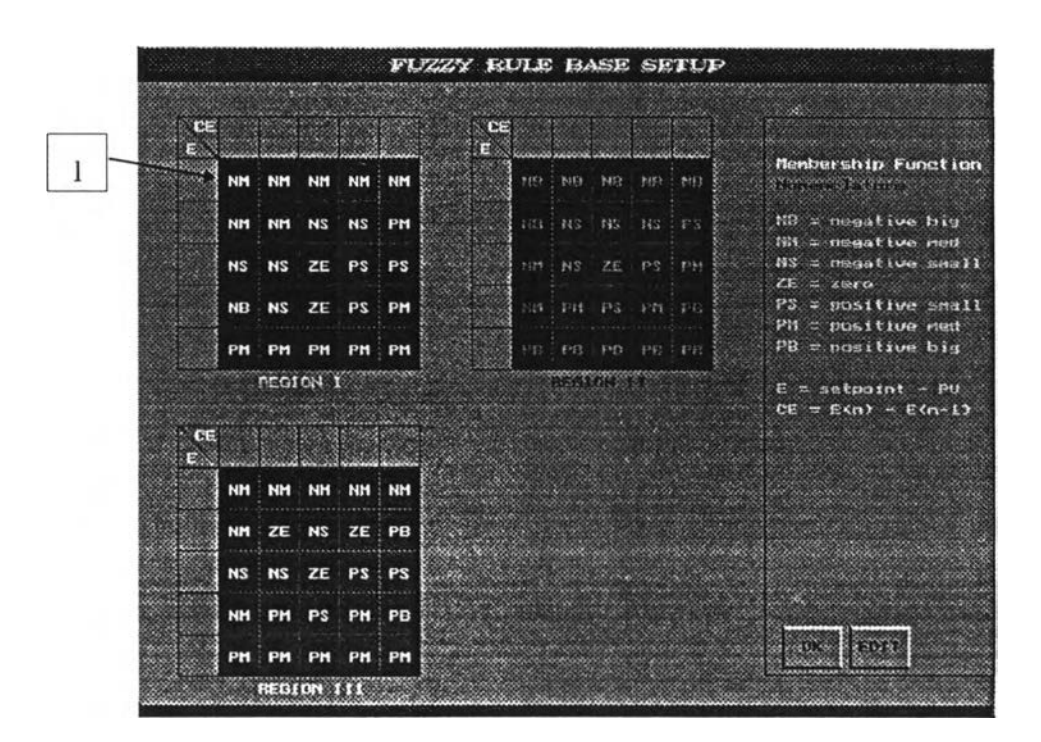

รูปที่ 6.10 หน้าจอแสดงกฎพัชซี

| CE |      |        |      | المراجعين ا |           | CE                                                                                                    |    |
|----|------|--------|------|-------------|-----------|----------------------------------------------------------------------------------------------------|----|
| E  | NR   | жж     | XX   | жж          | NR        | e                                                                                                    | ic |
|    |      |        |      |             |           |                                                                                                    |    |
|    | мм   | NS     | NS   | PS          | PH 1      | NH = negative bi                                                                                                    | а  |
|    | NS   | NS     | 2F   | 29          | 29        | NU ZE BE PE NS = negative sm                                                                                                    | al |
|    |      |        |      |             |           | ZE ≂ zera                                                                                                    |    |
|    | PS   | PH     | PH   | PB          | РВ [      | H≥ 901312000 ≈ 29 (34 01 70 20 000                                                                                                    | al |
|    | 5    |        |      |             |           | PH = positive ne                                                                                                    | d  |
|    | PB   | жж     | ××   | XX          | PB        | $\mathbf{U} = \mathbf{U} + \mathbf{U} + $ | 9  |
|    |      | REGI   | DN I |             |           | E = setpoint ~ P                                                                                                    | טי |
|    |      |        |      |             |           | CE = E(n) - E(n-                                                                                                    | 1  |
| CE |      |        |      |             |           |                                                                                                    |    |
| E  |      | 12.000 | ande | ineres:     | a that is |                                                                                                    |    |
|    | NB   | жх     | жх   | жн          | NB        |                                                                                                    |    |
|    | •1   |        |      |             |           |                                                                                                    |    |
|    | ын   | NS     | NS   | PS          | PH        |                                                                                                    |    |
|    | NS   | NS     | ZE   | PS          | 29        |                                                                                                    |    |
|    | 1    |        |      |             |           |                                                                                                    |    |
|    | NB   | PS     | PS   | PS          | PH y      |                                                                                                    |    |
|    |      |        | t    |             |           |                                                                                                    | -  |
|    | 1 mm |        |      |             |           |                                                                                                    |    |

รูปที่ 6.11 การแก้ไขกฎฟัชซี

6.) การแก้ไขฟังก์ชันสมาชิกทำโดยการคลิกเมาส์ที่ปุ่ม "MEM" หรือ เลือก "M" จาก แป้นพิมพ์เมื่ออยู่ในโหมดของการเปลี่ยนพารามิเตอร์ หน้าจอจะเปลี่ยนไปดังรูปที่ 6.12 แล้ว คลิกเมาส์ที่ปุ่ม "EDIT" หรือเลือก "E" จากแป้นพิมพ์เพื่อแก้ไขรูปร่างของฟังก์ชันสมาชิก หรือ เลือกปุ่ม "OK" หรือ เลือก "O" จากแป้นพิมพ์เพื่อผ่านไปยังหน้าจอถัดไป

วิธีในการปรับรูปร่างฟังก์ชันสมาชิก จะสามารถทำได้โดยการปรับค่าตัวแปรโครงสร้าง 4 จุคคือ point1, point2, point3, point4 โดยมีเงื่อนไขคือ point1 ≤ point2 ≤ point3 ≤ point4 หลังจากกำหนดค่าสุดท้ายแล้วโปรแกรมจะทำการเปลี่ยนรูปร่างฟังก์ชันสมาชิกให้โดยอัตโนมัติ

| Poi | ntermenter         |             |      |                      |          | Menbership Functio |
|-----|--------------------|-------------|------|----------------------|----------|--------------------|
| set | unicanak           | 1 maria     |      |                      |          |                    |
|     | -1.1               | 1 -1        | -0.7 | -0.3                 |          | NB = negative big  |
|     | in the second      |             | 1    |                      |          | NM = negative med  |
|     | -0.6               | -0.2        | -0.1 | -0                   |          | NS = negative smal |
| 25  | -0.06              | -0          | 0    | 0.06                 |          | ZE = zero          |
|     |                    |             |      |                      |          | PS = positive smal |
|     | 0                  | 0.1         | 0.2  | 0.6                  |          | PB = positive big  |
|     | 0.2                | 0.7         |      | 1.1                  |          | BRARLE BRITER      |
|     | in a second second | MANANTOW TO |      |                      |          |                    |
|     |                    | ERR         | DR   |                      |          |                    |
|     |                    |             |      |                      |          |                    |
|     |                    |             |      |                      |          |                    |
|     |                    |             |      |                      |          |                    |
|     |                    |             |      |                      |          |                    |
|     |                    |             |      | Menbersh:            | p Degree |                    |
|     |                    |             |      | Menbersh:<br>1.0     | p Degree |                    |
|     |                    |             |      | Membersh<br>1.0<br>I | p Degree |                    |
|     |                    |             |      | Menbersh<br>1.0<br>1 | p Degree |                    |
|     |                    |             |      | Henbersh<br>1.0      | p Degree |                    |
|     |                    |             |      | Henbersh<br>1.0      | p Degree |                    |

รูปที่ 6.12 หน้าจอแสคงฟังก์ชันสมาชิก

ตัวอย่างการปรับเปลี่ยนตำแหน่งฟังก์ชันสมาชิกแสดงในรูปที่ 6.13 เมื่อเลือก "EDIT" โปรแกรมจะเข้าสู่โหมดการแก้ไขซึ่งเป็นการเปลี่ยนค่าของพารามิเตอร์โครงสร้างของฟังก์ชัน สมาชิกต่างๆ ที่กล่าวมาแล้วข้างค้น ค่าของพารามิเตอร์ตัวใคที่ไม่ด้องการแก้ไขให้กด <ENTER> ผ่านไป เมื่อแก้ไขเสร็จแล้วเลือกปุ่ม "OK" โปรแกรมจะกลับเข้าสู่ลูพการควบคุม ทันที

7.) การเก็บข้อมูลลงไฟล์ในระหว่างการควบคุมทำได้โดยการคลิกปุ่ม "DATLOG" หรือ เลือก "D" จากแป้นพิมพ์ในหน้าจอของการควบคุม จากนั้นให้ใส่ชื่อไฟล์ที่ใช้ในการเก็บข้อมูล แล้วกด <ENTER> ข้อมูลที่ได้จากการควบคุมจะถูกเก็บลงในไฟล์ดังกล่าวโดยอัตโนมัติ การสิ้น สุดการเก็บข้อมูลทำได้โดยการคลิกที่ปุ่ม "DATLOG" อีกครั้ง

| Poi | nt          |            |                           | Membership Function                                                           |
|-----|-------------|------------|---------------------------|-------------------------------------------------------------------------------|
|     | -1.1 -1     | -0.7       | -0.2                      | NP - pountium big                                                             |
|     | -0.75 -0.45 | -0.1       | -0                        | NM = negative med                                                             |
|     | _n.ı -o     | 0          | 0.1                       | ZE = zero                                                                     |
|     | 0.1         | 0.15       | 0.75                      | PM = positive med                                                             |
|     | 0.2 0.5     | 1          | 1.1                       | PB = positive big                                                             |
|     | EDBI        | n <b>n</b> |                           | international and an and an and an and an an an an an an an an an an an an an |
|     |             |            |                           |                                                                               |
|     |             |            |                           |                                                                               |
|     |             |            |                           |                                                                               |
|     |             |            | <u>Menbe</u> rship Degree |                                                                               |
|     |             |            | Menbership Degree<br>10   |                                                                               |
|     |             |            | Menbership Degree         |                                                                               |
|     |             |            | Menberahip Degree         |                                                                               |

รูปที่ 6.13 แสดงการแก้ไขรูปร่างฟังก์ชันสมาชิก NS

 8.) การออกจากโปรแกรมทำได้โดยการคลิกที่ปุ่ม "STOP" หรือเลือกอักษร "T" จาก แป้นพิมพ์ จะเป็นการออกจากโปรแกรมการควบคุม

## 6.5 ขั้นตอนการทดลอง

การทคลองทั้งหมดจะเป็นการทคสอบตัวควบคุมฟัชชีลอจิกที่สร้างขึ้น เพื่อดูถึง สมรรถนะในการควบคุมกระบวนการตัวอย่างโคยการทคสอบแบ่งเป็น 2 กรณีคือ ทคสอบการ รักษาค่าเซ็ทพอยท์ทั้งในกรณีการเปลี่ยนแปลงค่าเซ็ทพอยท์และกรณีการเปลี่ยนแปลงของตัวรบ กวนที่เข้ามาในระบบ และทคสอบความทนทานของการควบคุมทั้งในกรณึเปลี่ยนย่านปฏิบัติ การและกรณีที่พารามิเตอร์ปรับจูนมีค่าที่ผิดพลาด 6.5.1 การทดสอบการรักษาเซ็ทพอยท์

วัตถุประสงค์ของการทคลองนี้เพื่อดูถึงสมรรถนะของการควบคุมโดยตัวควบคุมฟัช ซีลอจิกเปรียบเทียบกับตัวควบคุมพีไอคีและพีไอดีแบบกำหนดเกนต่างๆ กัน ซึ่งตัวควบคุมที่ดี นั้นควรจะให้ผลการควบคุมที่สามารถเข้าสู่ค่าเซ็ทพอยท์ใหม่ได้อย่างรวดเร็วและแม่นยำในกรณี ที่มีการเปลี่ยนค่าเซ็ทพอยท์ หรือนำกระบวนการเข้าสู่ค่าเซ็ทพอยท์ให้เร็วที่สุดเมื่อมีการรบกวน เกิดขึ้นกับระบบ

ก.) การตอบสนองของระบบควบคุมต่อการเปลี่ยนค่าเซ็ทพอยท์

(1) ปรับจูนตัวควบคุมทั้งหมดให้ได้ค่าพารามิเตอร์ที่เหมาะสมที่สุด

(2) ทำการควบคุมด้วยตัวควบคุมฟัชซีแล้วปรับการควบคุมเป็นแบบอัตโนมัติ ที่ระดับ
 ความสูงปฏิบัติการเซ็ทพอยท์ 50%

(3) ปรับเปลี่ยนค่าเซ็ทพอยท์แบบสเต็พขึ้น-ลงภายในช่วงเวลา 300 วินาทีด้วยค่าการ
 เปลี่ยนแปลง 10 และ 20% บันทึกผลการควบคุมที่ได้

(4) เปลี่ยนเป็นตัวควบคุมพีไอดีและพีไอดีแบบกำหนดเกนต่างๆ กัน ตามลำดับ แล้วทำ ช้าขั้นตอนที่ 2 และ 3

(5) เปรียบเทียบผลการควบคุมของตัวควบคุมทั้งหมดด้วยเกณฑ์อินทึกรัลความผิด พลาด ตัวควบคุมที่สมรรถนะดีที่สุดจะให้ค่าอินทึกรัลนี้ต่ำที่สุด

ข.) การตอบสนองของตัวควบคุมต่อการเปลี่ยนแปลงของตัวรบกวน
(1) ทำการควบคุมแบบอัตโนมัติที่ระดับความสูงปฏิบัติการเซ็ทพอยท์ 50%

(2) ปรับ HV-3 ในชุดทดลองอย่างรวดเร็วให้เปิดประมาณ 80% ในช่วงเวลา 300 วินาที แล้วปิดทันที บันทึกผลการควบคุมที่ได้

(3) เปลี่ยนเป็นตัวควบคุมพี่ไอคีและพี่ไอคีแบบกำหนดเก่นต่างๆ กัน ตามลำดับ แล้วทำ ช้าขั้นตอนที่ 1 และ 2

(4) เปรียบเทียบผลการควบคุมของตัวควบคุมทั้งหมดด้วยเกณฑ์อินทึกรัลความผิด
 พลาด ตัวควบคุมที่ดีจะให้ก่าอินทึกรัลความผิดพลาดต่ำที่สุด

6.5.2 การทดสอบความทนทานของตัวควบคุม (Robustness)

วัตถุประสงค์ของการทดลองนี้เพื่อทดสอบสมรรถนะของตัวควบคุมพืชซีลอจิกเปรียบ เทียบกับตัวควบคุมพีไอดีและพีไอดีแบบมีค่าเกนต่างๆ สำหรับกระบวนการไม่เชิงเส้น ซึ่งแบ่ง การทดสอบออกเป็น 2 ส่วนคือ ความทนทานเมื่อเปลี่ยนแปลงย่านการควบคุม หมายถึงการ เปลี่ยนเกนของกระบวนการจากย่านเกนต่ำไปสู่ย่านเกนสูง ในขั้นตอนนี้จะดูถึงผลของเกน กระบวนการที่มีอิทธิพลต่อการควบคุม ซึ่งตัวควบคุมที่ดีจะต้องสามารถให้ผลการควบคุมที่ใกล้ เดียงกับการควบคุมในย่านปฏิบัติการปกติมากที่สุด ในส่วนที่สองจะเป็นการทดสอบความทน ทานของตัวควบคุมฟัชซีต่อความผิดพลาดของพารามิเตอร์ปรับจูน คือแฟคเตอร์การสเกล ส่วน นี้จะดูถึงสมรรถนะของตัวควบคุมพืชซีที่ปรับจูนผิดพลาดเปรียบเทียบกับตัวควบคุมพีไอดีและ พีไอดีแบบกำหนดเกนต่างๆ กัน ที่จูนอย่างถูกต้องเพื่อดูว่าตัวควบคุมพืชซีจะยังสามารถให้ผล การควบคุมที่น่าพอใจหรือไม่เป็นการพิจารณาถึงความเหมาะสมในการใช้งาน

ก.) การทคสอบความทนทานเมื่อเปลี่ยนย่านปฏิบัติการ

(1) ปรับการควบคุมเป็นแบบอัตโนมัติที่ระดับความสูงปฏิบัติการเซ็ทพอยท์ 80%

(2) เปลี่ยนค่าเซ็ทพอยท์แบบสเต็พขึ้น-ลง เช่นเคียวกันกับหัวข้อ 6.5.1 ก.

(3) เปรียบเทียบผลการควบคุมของตัวควบคุมทั้งหมดด้วยเกณฑ์อินทีกรัลความผิด พลาด ตัวควบคุมที่ดีจะสามารถให้ค่าอินทึกรัลที่ต่ำและใกล้เคียงกับค่าในย่านปฏิบัติการปกติ (50%) มากที่สุด

(4) เปลี่ยนย่านปฏิบัติการลงมาที่ระดับความสูง 30% แล้วทำการทคลองซ้ำในข้อ 2
 และ 3

ข.) การทคสอบความทนทานของตัวควบคุมฟัชซีต่อความผิดพลาดของพารามิเตอร์
 ปรับฐน

(1) ปรับการควบคุมเป็นแบบอัตโนมัติที่ระดับความสูงปฏิบัติการ 50%
 (2) กำหนดความผิดพลาดของพารามิเตอร์ปรับจูนทั้งหมดของตัวควบคุมฟัชซี
 เป็น +50%

(3) เปลี่ยนค่าเซ็ทพอยท์แบบสเต็พขึ้น-ลง เช่นเดียวกับหัวข้อ 6.5.1 ก.

(4) เปรียบเทียบผลการควบคุมของตัวควบคุมฟัซซีกับตัวควบคุมพี่ไอดีและพี่ไอดีแบบ กำหนดเกนต่างๆ กัน ที่ปรับจูนอย่างถูกต้องด้วยเกณฑ์อินทึกรัลความผิดพลาด แล้วดูว่าตัวควบ คุมฟัซซีในกรณีนี้ยังสามารถให้ผลการควบคุมที่ดีหรือไม่ (5) ทำซ้ำในหัวข้อ 3 และ 4 โดยกำหนดความผิดพลาดของพารามิเตอร์ปรับจูนเป็น 50% +30%, -30% ตามลำดับ

(6) ทำการทคสอบซ้ำโดยเปลี่ยนจากการทคสอบการเปลี่ยนเซ็ทพอยท์เป็นการเปลี่ยน แปลงของตัวรบกวนในหัวข้อ 6.5.1 ข.